# **UVAFinance**

# **PaymentWorks: Track Onboarding Status**

**Quick Reference Guide** 

## **Track Onboarding Status Overview**

This Quick Reference Guide (QRG) is designed to walk a user through how to Review the Invitation Status of the registration invitation that was sent out to the supplier/individual payee.

### **Procedure**

Once logged into PaymentWorks:

1. Click on Vendor Master Updates

|   | Setup and Manage Supplier Portal | 12 | Messaging           |
|---|----------------------------------|----|---------------------|
| 1 | Siendor Master Updates           | 0  | Dynamic Diamanthing |

2. Click on the New Vendors tab.

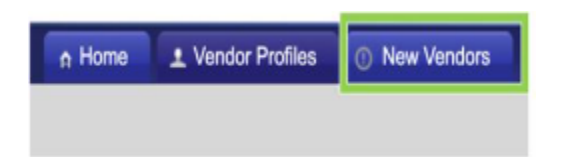

3. Under the Filter Results section, you can search for the payee via their email address or vendor name.

| Filter Results           | e        |   |
|--------------------------|----------|---|
| Vendor Name              | 65.00    |   |
| Verdor #                 | Dr.      |   |
| Contact E-Ma             | a Car    |   |
|                          |          |   |
| Invitation<br>Approvat   |          |   |
| Invitation<br>Delivered: |          |   |
| Account<br>Created:      |          | 1 |
| Registration<br>Form:    |          |   |
| Source                   |          | 1 |
| Invitation<br>Initiator  | <u>)</u> |   |

#### 4. Invitation Status:

- a. Pending Approval: Invitation is in queue to be reviewed.
- b. Opened: Payee has opened the invitation email.
- c. Clicked: Payee has received the invitation email and clicked on the link to get started.
- d. Rejected: UVA Supplier Manager has rejected the invitation request.
- e. Undeliverable: Invitation delivery was unsuccessful. This usually indicated the contact email address was invalid.
- f. Cancelled: The invitation has been cancelled.
- 5. Account Status:
  - a. No Account: Payee has not used their invitation to create their account.
  - b. Registered: Payee account was created but not activated.
  - c. Email Validated: Payee has created and activated their account.
- 6. Registration Status:
  - a. Not Started: Payee has not entered information on their registration.
  - b. In Progress: Payee has started entering information on the registration but has not submitted.
  - c. Submitted: Payee has submitted their registration.
  - d. Returned: The registration has been returned to the payee in order for a correction to be made. The payee will be emailed directly with the requested correction. They will also receive a message in their "Messages" tab.
  - e. Approved: The registration has been approved.
  - f. Rejected: UVA Supplier Manager has rejected the registration.
  - g. Complete: The payee has been notified of their approval, the vendor record has been created, and the vendor number has been issued. The vendor number will appear under "New Vendor Registration".

- h. Processed: The registration has been processed and sent to your system of record.
- 7. When you see the vendor number under the New Vendor Registration column, this indicates the payee is available to use.

| the Home ± Ver          | ndor Profiles        | Vupdates O New Vendors C Reimbursements |            |                         |            |                |                             |            |  |  |  |  |  |
|-------------------------|----------------------|-----------------------------------------|------------|-------------------------|------------|----------------|-----------------------------|------------|--|--|--|--|--|
| of SHOW: Onboardings \$ |                      |                                         |            |                         |            |                |                             |            |  |  |  |  |  |
|                         | VIDEO PI<br>TUTORIAL | ONBOARD START                           | UPDATED +  | VENDOR NAME             | INVITATION | VENDOR ACCOU   | NEW VENDOR REGISTRATION     | % COMPLETE |  |  |  |  |  |
| Filter Results:         |                      | 11/26/2019                              | 11/26/2019 | Registration<br>Routing | Clicked    | Email Validate | Complete<br>Vendor #: 12349 |            |  |  |  |  |  |
|                         |                      |                                         |            |                         |            |                |                             |            |  |  |  |  |  |

You have successfully completed this task.

.